## BILDERVERZEICHNIS

| Abbildung 2.1 Die Schritte bei der Entwicklung des modells von Richey und | d   |
|---------------------------------------------------------------------------|-----|
| Klein                                                                     | 5   |
| Abbildung 2.2 Logo des aufzurufenden Websites                             | 9   |
| Abbildung 2.3 Logo des aufzurufenden Websites                             | .12 |
| Abbildung 2.4 Der Prozess des Educaplay konto                             | .12 |
| Abbildung 2.5 Ausfüllen von persönlichen Informationen                    | 13  |
| Abbildung 2.6 E-Mail-Verifizierung                                        | .13 |
| Abbildung 2.7 Kontoanmeldung Homepage                                     | ,14 |
| Abbildung 2.8 Kontoprofil-Seite                                           | ,14 |
| Abbildung 2.9 Startseite der Mediengestaltung                             | .15 |
| Abbildung 2.10 Funktionsliste der Educaplay Medienerstellung              | .15 |
| Abbildung 2.11 Die Konzeptuellen Grundlagen                               | .24 |
| Abbildung 3.1 Die Skizze des Modells von Richey und Klein                 | .26 |
| Abbildung 4.1 Hauptseite für die Kontoanmeldung                           | .29 |
| Abbildung 4.2 Kontostartseite                                             | .29 |
| Abbildung 4.3 Arten von Spielen auf Educaplay Lernmedium                  | .30 |
| Abbildung 4.4 Funktionen von Froggy Jumps                                 | .30 |
| Abbildung 4.5 Funktionen von Fill in the Blanks Game                      | .30 |
| Abbildung 4.6 Funktionen von Unscramble Words Game                        | 31  |
| Abbildung 4.7 Funktionen von video quiz                                   | 31  |
| Abbildung 4.8 veröffentlichen und Link kopieren                           | .32 |
| Abbildung 4.9 Ansicht 'Create Challange' erstellen                        | .33 |
| Abbildung 4.10 Ansicht für Spiel-Pin zum Starten des Spiels               | .33 |
| Abbildung 4.11 Ansicht der Anzahl der Spieler, die an dem Quiz            |     |
| teilgenommen haben                                                        | .33 |
| Abbildung 4.12 Ansicht der Übungsabdeckung                                | .36 |
| Abbildung 4.13 Ansicht der Übungsabdeckung                                | .37 |
| Abbildung 4.14 Ansicht der Übungsabdeckung                                | .38 |
| Abbildung 4.15 Ansicht der Übungsabdeckung                                | .39 |